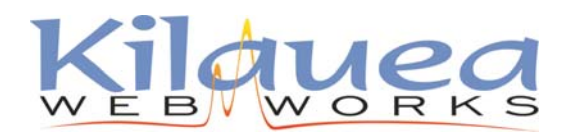

ph: 808-969-6878 / fax: 775-262-7419 www.Kilauea.net / support@kilauea.net

## **Advanced Users**

incoming: mail.mxes.net outgoing: smtp.mxes.net username: you@yourdomain.com (use your full email address) Under more settings:

- outgoing server (SMTP) requires authentication
- outgoing servers uses port 587

Open Outlook.

Go to Tools >> Email Accounts

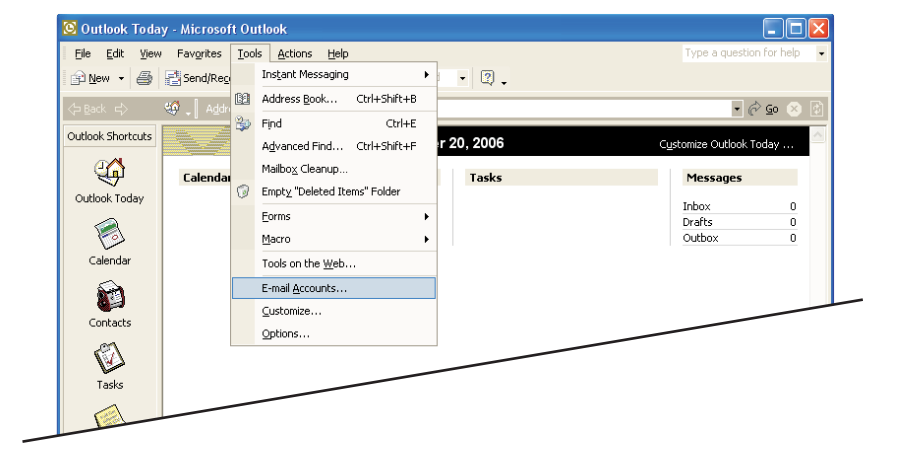

## In the next window, select Add new email account

If you are editing your existing account select view or change existing and skip the next step.

Click Next.

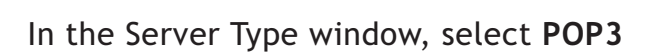

Click Next.

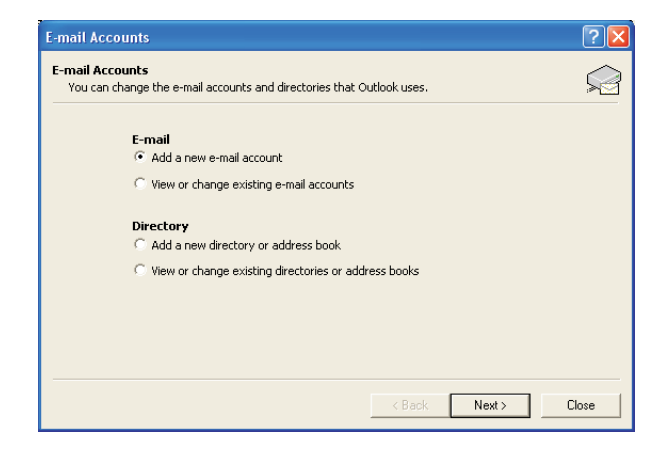

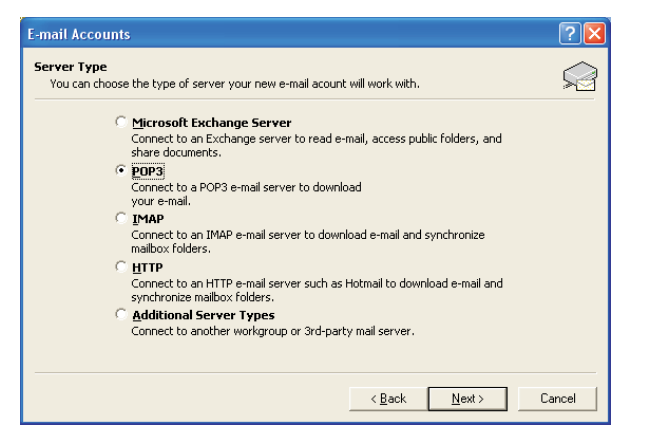

In the Email Accounts window, fill your name and email address under User Information.

Under Logon Information: User Name is your <u>full</u> email address

Server Information: Incoming: mail.mxes.net Outgoing: smtp.mxes.net

Click More Settings...

| E-mail Accoun                  | its                                                    |                                                                | ? 🛛                                              |
|--------------------------------|--------------------------------------------------------|----------------------------------------------------------------|--------------------------------------------------|
| Internet E-ma<br>Each of these | il Settings (POP3)<br>e settings are required to get · | your e-mail account working.                                   | Â                                                |
| User Informat                  | tion                                                   | Server Information                                             |                                                  |
| Your Name:                     | Joe A. Verage, III                                     | Incoming mail server (POP3):                                   | mail.mxes.net                                    |
| <u>E</u> -mail Address:        | joe@joesdomain.com                                     | Outgoing mail server (SMTP):                                   | smtp.mxes.net                                    |
| Logon Informa                  | ation                                                  | Test Settings                                                  |                                                  |
| User Name:                     | joe@joesdomain.com                                     | After filling out the information recommend you test your acco | on this screen, we<br>unt by clicking the button |
| Password:                      | *****                                                  | below. (Requires network conn                                  | ection)                                          |
|                                | Remember password                                      | Test Account Settings .                                        |                                                  |
| Log on using<br>Authenticati   | ) Secure Password<br>on (SPA)                          |                                                                | More Settings                                    |
|                                |                                                        | < <u>B</u> ack                                                 | Next > Cancel                                    |

In the Internet Email Settings window, name your Mail Account - you can write anything here, just identifies the name of the account on your computer. You can use your email address for easy identification.

Next, click the **Outgoing Server** tab

Under the **Outgoing Server** tab Check the box next to "My outgoing server (SMTP) requires authentication." "Use same setting as my incoming mail server" should be selected.

| Internet E-mail Settings                                                                                                    |
|----------------------------------------------------------------------------------------------------|
| General Outgoing Server Connection Advanced                                                                                       |
| Mail Account<br>Type the name by which you would like to refer to this<br>account. For example: "Work" or "Microsoft Mail Server" |
| joe@joesdomain.com                                                                                                    |
| Other User Information                                                                                                    |
| Organization:                                                                                                    |
| Reply E-mail:                                                                                                    |
|                                                                                                    |
|                                                                                                    |
|                                                                                                    |
|                                                                                                    |
|                                                                                                    |
|                                                                                                    |
|                                                                                                    |
| OK Cancel                                                                                                    |

| Internet E-mail Settings                              | ? 🛛    |  |  |  |  |
|-------------------------------------------------------|--------|--|--|--|--|
| General Outgoing Server Connection Advanced           |        |  |  |  |  |
| ✓ My outgoing server (SMTP) requires authentication   |        |  |  |  |  |
| Use same settings as my incoming mail server          |        |  |  |  |  |
| C Log on using                                        |        |  |  |  |  |
| User Name:                                            |        |  |  |  |  |
| Password:                                             |        |  |  |  |  |
| 🔽 Remember password                                   |        |  |  |  |  |
| $\square$ Log on using Secure Password Authentication | on     |  |  |  |  |
| C Log on to incoming mail server before sending mail  |        |  |  |  |  |
|                                                       |        |  |  |  |  |
|                                                       |        |  |  |  |  |
|                                                       |        |  |  |  |  |
|                                                       |        |  |  |  |  |
|                                                       |        |  |  |  |  |
|                                                       |        |  |  |  |  |
|                                                       |        |  |  |  |  |
|                                                       |        |  |  |  |  |
| OK                                                    | Cancel |  |  |  |  |

Under the **Advanced** tab Change the Server Port Number for the Outgoing server (SMTP) to: 587

Click OK to return to the Email Accounts screen.

| Internet E-mail Settings                             |  |  |  |
|------------------------------------------------------|--|--|--|
| General Outgoing Server Connection Advanced          |  |  |  |
| Server Port Numbers                                  |  |  |  |
| Incoming server (POP3): 110 Use Defaults             |  |  |  |
| This server requires a secure connection (SSL)       |  |  |  |
| Outgoing server (SMTP): 587                          |  |  |  |
| This server requires a secure connection (SSL)       |  |  |  |
| Server Timeouts                                      |  |  |  |
| Short - J Long 1 minute                              |  |  |  |
| Delivery                                             |  |  |  |
| Leave a copy of messages on the server               |  |  |  |
| Remove from server after 10 days                     |  |  |  |
| Remove from server when deleted from 'Deleted Items' |  |  |  |
|                                                      |  |  |  |
|                                                      |  |  |  |
|                                                      |  |  |  |
|                                                      |  |  |  |
| OK Cancel                                            |  |  |  |

| E-mail Accoun                                                             | ıts                                                                                                    |                                                                                                    | ? 🛛                                                                                                    |  |  |  |
|---------------------------------------------------------------------------|----------------------------------------------------------------------------------------------------|----------------------------------------------------------------------------------------------------|----------------------------------------------------------------------------------------------------|--|--|--|
| Internet E-ma<br>Each of these                                            | Internet E-mail Settings (POP3)<br>Each of these settings are required to get your e-mail account working. |                                                                                                    |                                                                                                    |  |  |  |
| User Informat                                                             | tion                                                                                                    | Server Information                                                                                 |                                                                                                    |  |  |  |
| Your Name:                                                                | Joe A. Verage, III                                                                                         | Incoming mail server (POP3):                                                                       | mail.mxes.net                                                                                                    |  |  |  |
| <u>E</u> -mail Address:                                                   | joe@joesdomain.com                                                                                         | Outgoing mail server (SMTP):                                                                       | smtp.mxes.net                                                                                                    |  |  |  |
| Logon Information                                                         |                                                                                                    | Test Settings                                                                                      |                                                                                                    |  |  |  |
| <u>U</u> ser Name:<br><u>P</u> assword:                                   | joe@joesdomain.com                                                                                         | After filling out the information<br>recommend you test your acco<br>below. (Requires network conn | After filling out the information on this screen, we<br>recommend you test your account by clicking the button<br>below. (Requires network connection) |  |  |  |
|                                                                           | Remember password                                                                                          | Test Account Settings .                                                                            |                                                                                                    |  |  |  |
| Log on using Secure Password<br>Authentication (SPA) <u>More Settings</u> |                                                                                                    |                                                                                                    |                                                                                                    |  |  |  |
|                                                                           |                                                                                                    | < <u>B</u> ack                                                                                     | Next > Cancel                                                                                                    |  |  |  |

Click the Test Account Settings button. All results should return green check marks.

Click Next, then Finish. You should now be able to send and receive email.

You can also check your mail from any web browser by going to: http://www.easthawaii.net

Log in with your full email address and password.

This site will also allow you to setup an autoresponder, vacation message and check for junkmail.

| E-mail Accounts                                                                   | ? 🔀 |
|-----------------------------------------------------------------------------------|-----|
| Congratulations!                                                                  |     |
| You have successfully entered all the information required to setup your account. |     |
| To close the wizard, click Finish.                                                |     |
|                                                                                   |     |
|                                                                                   |     |
|                                                                                   |     |
|                                                                                   |     |
|                                                                                   |     |
| < <u>B</u> ack                                                                    |     |